**INSTRUCTIVO** DESCARGAR Y CONFIGURAR ADOBE ACROBAT READER DC

#### Ministerio de Gobierno, Infraestructura y Desarrollo Territorial

Dirección General de Modernización

Dirección de Políticas Públicas e Innovación

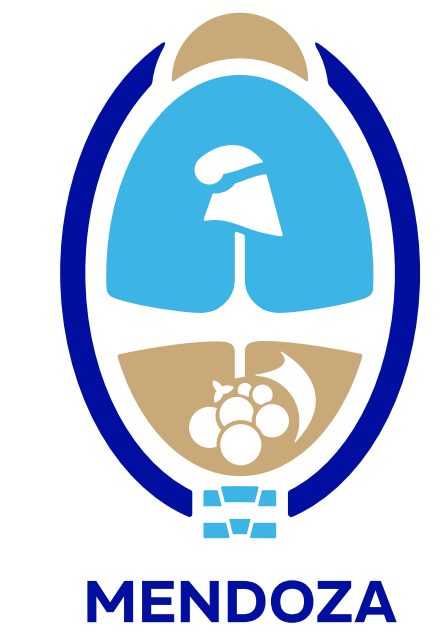

**INSTRUCTIVO** DESCARGAR Y CONFIGURAR ADOBE ACROBAT READER DC

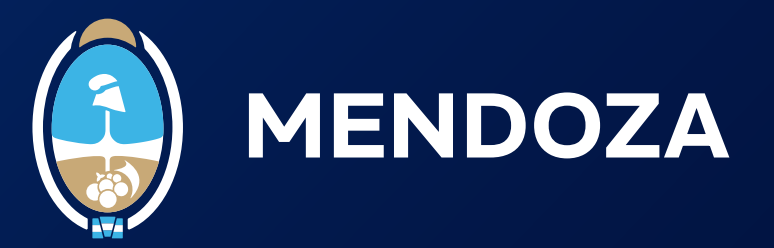

**1.** Descargá <u>Adobe Acrobat Reader DC</u> siguiendo estos pasos:

**1.1.** Ir al menú superior e ingresar a **"Edición".** 

**1.1.1.** Luego, hacer clic en **"Preferencias".** 

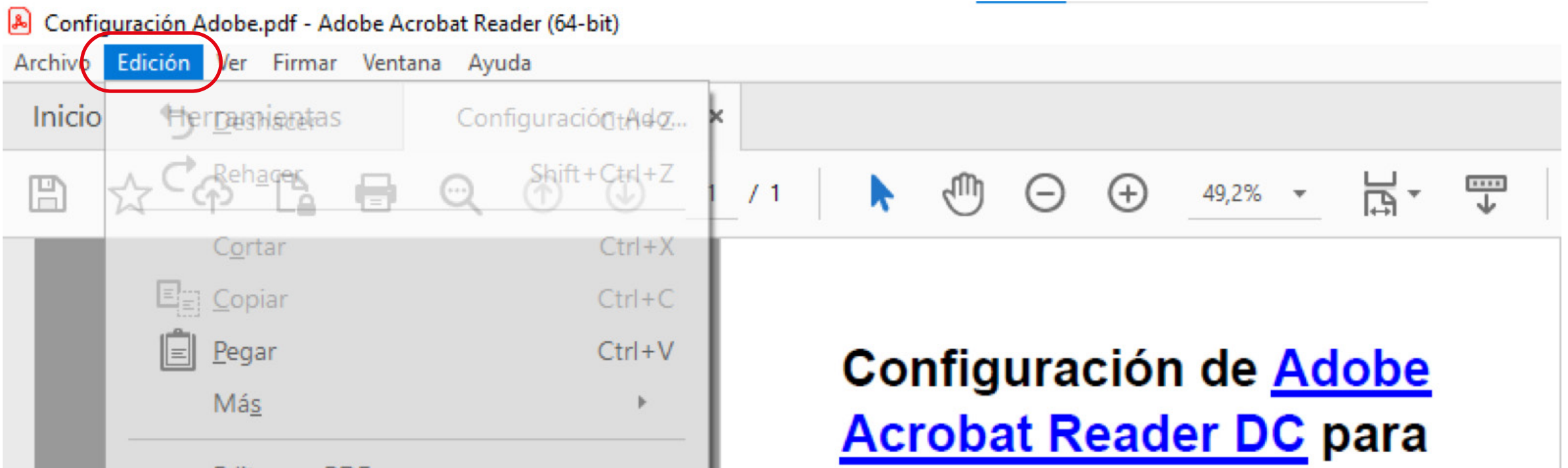

| Ed <u>i</u> tar un PDF          |                                                                                                    |
|---------------------------------|----------------------------------------------------------------------------------------------------|
| <u>A</u> ñadir texto            |                                                                                                    |
| A <u>ñ</u> adir imagen          |                                                                                                    |
| Eliminar páginas                |                                                                                                    |
| <b>Q</b> Rotar página <u>s</u>  |                                                                                                    |
| Censurar texto e imágenes       |                                                                                                    |
| Q B <u>u</u> scar               | Ctrl+F                                                                                                    |
| Búsqueda avan <u>z</u> ada      | Shift+Ctrl+F                                                                                                    |
| Busca <u>r</u> más herramientas |                                                                                                    |
| Re <u>v</u> isar ortografía     | •                                                                                                    |
| Protección                      | +                                                                                                    |
| Accesi <u>b</u> ilidad          | •                                                                                                    |
| Prefere <u>n</u> cias           | Ctrl+K                                                                                                    |
|                                 |                                                                                                    |
|                                 |                                                                                                    |
|                                 | Editar un PDF<br><u>A</u> ñadir texto<br>A <u>ñ</u> adir imagen<br>Eliminar páginas<br>Rotar página <u>s</u><br>Censurar te <u>x</u> to e imágenes<br>Censurar te <u>x</u> to e imágenes<br>B <u>u</u> scar<br>Búsqueda avan <u>z</u> ada<br>Busca <u>r</u> más herramientas<br>Re <u>v</u> isar ortografía<br>Protección<br>Accesi <u>b</u> ilidad<br>Prefere <u>n</u> cias |

## verificar firma digital.

- ✓ Se hace por única vez.
- Permite verificar firma digital remota y con token.

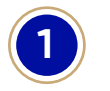

#### **INSTRUCTIVO** DESCARGAR Y CONFIGURAR ADOBE ACROBAT READER DC

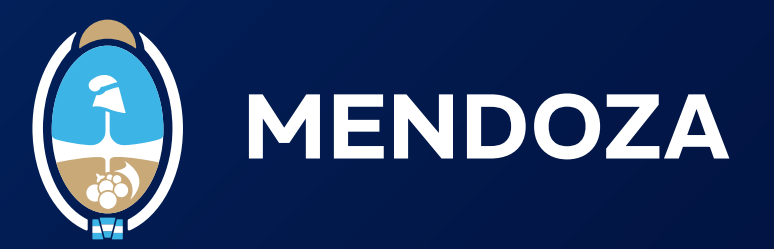

Aceptar

Cancelar

 $\times$ 

#### **1.1.2.** En el menú de la izquierda, hacer clic en "Firmas".

### **1.1.3.** En la opción **"Verificación"**, hacer clic en **"Más"**.

| Preferencias                                 |                                                                     |       |
|----------------------------------------------|---------------------------------------------------------------------|-------|
| Categorías:                                  |                                                                     |       |
|                                              | Firmas digitales                                                    |       |
| Comentarios                                  | Creación y arneste                                                  |       |
| Documentos                                   | creation y aspecto                                                  |       |
| General                                      | Opciones de control de creación de firma                            |       |
| Pantalla completa                            | Establecer el aspecto de las firmas en un documento                 | Más   |
| Presentación de página                       |                                                                     |       |
| Accesibilidad                                | Verificación                                                        |       |
| Administrador de confianza                   |                                                                     |       |
| Ruscar                                       | <ul> <li>Controlar cómo y cuándo se verifican las firmas</li> </ul> | Már   |
| Confianza en contenido multimedia (heredado) |                                                                     | IVIdS |
| Contanida en 2D y multimedia                 |                                                                     |       |
| Cuentas de serres electrónico                | Identidades y certificados de confianza                             |       |
| Cuentas de correo electronico                | identidades y certificados de comunza                               |       |
| Firmas                                       | Crear v administrar identidades para firmar                         |       |
| Formularios                                  | Administrar credenciales usadas para confiar en documentos          | Mas   |
| Identidad                                    |                                                                     |       |
| laterest                                     |                                                                     |       |
| Internet                                     | Marca de hora del documento                                         |       |
| JavaScript                                   | . Configuras situates de contidos de possos de bors                 |       |
| Lectura                                      | Configurar ajustes de servidor de marca de nora                     | Más   |
| Medición (2D)                                |                                                                     |       |
| Medición (3D)                                |                                                                     |       |
| Medición (Geo)                               |                                                                     |       |
| Multimedia (heredado)                        |                                                                     |       |
| Ortografía                                   |                                                                     |       |

| oncograna                   |
|-----------------------------|
| Rastreador                  |
| Revisión                    |
| Seguridad                   |
| Seguridad (mejorada)        |
| Servicios en línea de Adobe |
| Unidades                    |
|                             |

Preferencias de verificación de firma

# **1.1.4.** Realizá la configuración: en color se encuentra marcada la configuración correcta.

#### **1.1.5.** Luego, hacer clic en **"Aceptar"**.

| Verificar firmas al abrir el documento                         |                                                                                                    |
|----------------------------------------------------------------|----------------------------------------------------------------------------------------------------|
| Cuando el documento tenga firmas válidas que no haya           | n sido identificadas como de confianza, preguntar si se desea ver los firmantes e indicar si son de confianza |
| Comportamiento de verificación                                 |                                                                                                    |
| Al verificar:                                                  |                                                                                                    |
| O Utilizar el método especificado por el document              | to: avisar si no está disponible                                                                              |
| Itilizar el método específicado por el document                | te, si na esté disponible utilizar el método predeterminado                                                   |
| Utilizar el metodo especificado por el document                |                                                                                                    |
| <ul> <li>Utilizar siempre el método predeterminado:</li> </ul> | Seguridad predet. de Adobe 🗸                                                                                  |
| Requerir la comprohación de revocación de certifica            | dos al comprobar firmas siempre que sea posible                                                               |
| Comprobación de revocación de certifica                        | dos al comprobal firmas siempre que sea posible                                                               |
| Usar marcas de hora caducadas                                  |                                                                                                    |
| Ignorar información de validación de documento                 |                                                                                                    |
| Hora de verificación                                           | Información de verificación                                                                                   |
| Verificar firmas mediante:                                     | Agregar automáticamente información de verificación al guardar PDF firmado:                                   |
| Hora en la que se creó la firma                                | Preguntar cuando la información de verificación es demasiado grande                                           |
| Hora segura (marca de hora) incrustada                         | Siempre                                                                                                    |
| en la firma                                                    | O Nunca                                                                                                    |
| ○ Hora actual                                                  | Ontalica                                                                                                    |
| Integración de Windows                                         |                                                                                                    |
| Confiar en TODOS los certificados raíz del almacén de c        | ertificados de Windows para:                                                                                  |
|                                                                |                                                                                                    |
|                                                                |                                                                                                    |
| Validar documentos certificados                                |                                                                                                    |
| La selección de cualquiera de estas opciones puede             | provocar que cualquier material se trate como                                                                 |
| contenido de confianza. Tenga cuidado antes de ha              | ibilitar estas funciones.                                                                                     |

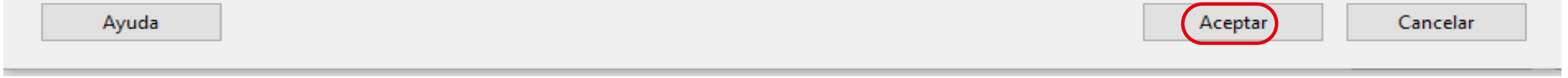

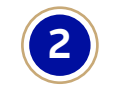